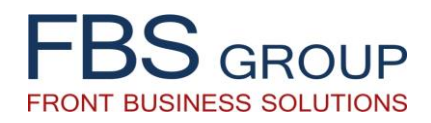

# **«Customer Information File»**

Full customer data, consolidated in a single information environment, enabling 360° Customer View

**Solution Presentation** 

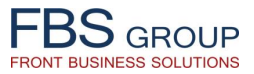

### Customer Information File

| FBS GROUP          | Welcome to DeVision Front Solution<br>Release 1.0.59 Build 1857 Current date 18.05.2018 User Artiom Dicov                                                                       | ? Help ⑦ About ① Sign Out ♀ Help ⑧ About ① Sign Out ♀ Help ⑧ About ○ Sign ○ |
|--------------------|----------------------------------------------------------------------------------------------------|-----------------------------------------------------------------------------|
| Available products | Customer Information File (CIF) solution<br>consolidates in a single window environment<br>the detailed customer profile, thus enabling<br>the bank employee 360° Customer View |                                                                             |
|                    |                                                                                                    |                                                                             |

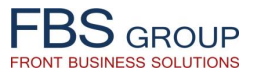

#### **Customer Information File**

| FBS GROUP                                                                                  | Welcome to DeVision Front Solution<br>Release 1.0.59 Build 1857 Current date 18.05.2018 User Artiom Dicov      | 😮 Help 🕧 About 💽 Sign Out 으<br>ﷺEN Language - Skin ∞ |
|--------------------------------------------------------------------------------------------|----------------------------------------------------------------------------------------------------|------------------------------------------------------|
| Desktop CRM - Customer Cards                                                               |                                                                                                    |                                                      |
| Customers Data Showcases +<br>Juridical customers<br>Physical customers<br>Customer groups |                                                                                                    | <b>ب</b>                                             |
|                                                                                            | The Bank employee initiates the work<br>with the customer file either a physical<br>person or juridical person |                                                      |
| 6                                                                                          |                                                                                                    |                                                      |
|                                                                                            |                                                                                                    |                                                      |
|                                                                                            |                                                                                                    |                                                      |
|                                                                                            |                                                                                                    |                                                      |

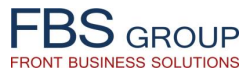

## The list of customers information files

| BS                                |                  | We                                                                                                    | lcom        | e to l        | DeVis      | sion Front          | t Solu         | tion              |          |                                 | 😮 Help 🕧 About 🛛 Sign Out 🔍                                                                                 |
|-----------------------------------|------------------|----------------------------------------------------------------------------------------------------|-------------|---------------|------------|---------------------|----------------|-------------------|----------|---------------------------------|----------------------------------------------------------------------------------------------------|
| DOGROUP<br>ant Business Solutions |                  | 1                                                                                                    | Release 1.0 | ).59 Build 18 | 57 Current | date 18.05.2018 Use | r Artiom Dicov | /                 |          |                                 | EN Language - Skin -                                                                                        |
| Desktop CRM                       | - Customer Cards |                                                                                                    |             |               |            |                     |                |                   |          |                                 |                                                                                                    |
| Customers - Data Show             | /cases 🔻         |                                                                                                    |             |               |            |                     |                |                   |          |                                 | Bank employee gets access to list o                                                                         |
| Physical customer                 | rs               |                                                                                                    |             |               |            |                     |                |                   |          |                                 | clients CIFs each lien of which display<br>the main information on eac<br>customer, including the CIF statu |
| Add                               |                  |                                                                                                    |             |               |            |                     |                |                   |          |                                 | (open, blocked, closed)                                                                                     |
|                                   |                  |                                                                                                    |             |               |            |                     |                | Number<br>of open | External |                                 |                                                                                                    |
| Personal Code                     | Full.name        | Action                                                                                                    | Client      | Branch        | Pecidency  | the ABS             | start date     | 2 class           | number   | Status card                     | Subdivisions                                                                                                |
| 1 inn40                           |                  |                                                                                                    |             |               |            | Y                   |                | 0                 | 841392   | Сущность по продукту создана СМ |                                                                                                    |
| 2 inn50                           |                  | When the custon                                                                                                    | ner ap      | plies to      | o the      | Y                   |                | 0                 | 841438   | Сущность по продукту создана СМ |                                                                                                    |
| 3 PIN1                            |                  | Rank the Rank e                                                                                                    | mnlov       |               | rchos      | Y                   |                | 0                 | )        | Сущность по продукту создана СМ |                                                                                                    |
| 4 PIN5                            |                  | Dalik, the Dalik e                                                                                                    | ripioy      | ee seal       | ICHES      | Y                   |                | 0                 | 841494   | Сущность по продукту создана СМ |                                                                                                    |
| 5 CLIENT_B                        |                  | him in the list                                                                                                    | of cus      | stomer        | s, or      | Y                   |                | 0                 | )        | Сущность по продукту создана СМ |                                                                                                    |
| 6 inn90                           |                  | registers a new                                                                                                    | CIF. i      | n case        | e the      | N                   |                |                   | 841637   | Сущность по продукту создана СМ |                                                                                                    |
| 7 inn31                           |                  |                                                                                                    | , .         | Dople         |            | N                   |                |                   | 841354   | Сущность по продукту создана СМ |                                                                                                    |
| 8 sdfddd                          |                  | customer is new i                                                                                                    | to the      | BALIK         |            | N                   |                |                   | 841608   | Сущность по продукту создана СМ |                                                                                                    |
| 9 внучка                          |                  |                                                                                                    |             |               |            | Y                   |                | 0                 | 841618   | Сущность по продукту создана СМ |                                                                                                    |
| 10 100200300400                   |                  | ÷                                                                                                    | 3U9PQC      | F845          | N          | Y                   |                | 0                 | 841732   | Сущность по продукту создана СМ |                                                                                                    |
| 11 200100200100                   |                  |                                                                                                    | 3U9PT4      | F845          | Ν          | Y                   |                | 0                 | )        | Сущность по продукту создана СМ |                                                                                                    |
| 12 TEST11                         |                  |                                                                                                    | 3U9PU8      | F845          |            | N                   |                |                   | 841872   | Сущность по продукту создана СМ |                                                                                                    |
| 13 inn16                          |                  | <b>@</b>                                                                                                    | DV2779      | F845          | Y          | N                   |                |                   |          | Сущность по продукту создана СМ |                                                                                                    |
| 14 inn25                          |                  | j 🚱                                                                                                    | 3U9PE4      | F845          | Y          | N                   |                |                   | 841292   | Сущность по продукту создана СМ |                                                                                                    |
| 15 TEST6                          |                  | · · · · · · · · · · · · · · · · · · ·                                                                                                    | 3U9PF8      | F845          | Y          | N                   |                |                   | 841332   | Сущность по продукту создана СМ |                                                                                                    |
| 16 inn41                          |                  | 2 <b>2</b>                                                                                                    | 3U9PGX      | F845          | Y          | N                   |                |                   | 841393   | Сущность по продукту создана СМ |                                                                                                    |
| 17 Inn43                          |                  | े <b>भ</b>                                                                                                    | 309PH1      | F845          | Y          | N                   |                |                   | 841397   | Сущность по продукту создана СМ |                                                                                                    |
| 10 TECTIE                         |                  |                                                                                                    | 309P04      | F845          | Ť          | N                   |                |                   | 041052   | Сущность по продукту создана СМ |                                                                                                    |
| 19 1E3115                         |                  |                                                                                                    | DV2777      | E945          | v          | N                   |                |                   | 041032   | Одиность по продукту создана СМ |                                                                                                    |
| 20 IIII2<br>21 TEST7              |                  |                                                                                                    | 31 I9PE9    | E845          | Y          | Y                   |                | 0                 | 1        | Сущность по продукту создана СМ |                                                                                                    |
| 22 TEST8                          |                  | 2000 - 2000<br>8000 - 2000 - 2000 | 3U9PEA      | F845          | Y          | N                   |                | 0                 | 841334   | Сущность по продукту создана СМ |                                                                                                    |
| 23 inn88                          |                  |                                                                                                    | 3U9PMX      | F845          | N          | N                   |                |                   | 841609   | Сущность по продукту создана СМ |                                                                                                    |
| 24 CLIENT H                       |                  |                                                                                                    | 3U9PNK      | F845          | Y          | N                   |                |                   | 841632   | Сущность по продукту создана СМ |                                                                                                    |
| 25 inn34                          |                  | č č                                                                                                    | 3U9PFW      | F845          | Y          | N                   |                |                   | 841356   | Сущность по продукту создана СМ |                                                                                                    |
| 26 096200100200                   |                  | ä                                                                                                    | 3U9PXP      | F845          | Y          | N                   |                |                   | 841997   | Сущность по продукту создана СМ |                                                                                                    |
| 27 TEST19                         |                  | ě.                                                                                                    | 3U9PY8      | F845          |            | N                   |                |                   | 842016   | Сущность по продукту создана СМ |                                                                                                    |
| 28 TEST20                         |                  | ð                                                                                                    | 3U9PY7      | F845          |            | N                   |                |                   | 842015   | Сущность по продукту создана СМ |                                                                                                    |
| 20 11111                          |                  | ()<br>()                                                                                                    | 3U9PYB      | F845          | Y          | N                   |                |                   | 842019   | Сущность по продукту создана СМ |                                                                                                    |

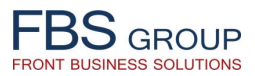

#### Customer search

| FBS GROUP                                                                                                    | Welcome to DeVision Front Solution<br>Release 1.0.59 Build 1857 Current date 18.05.2018 User Artiom Dicov                  | ? Help                                |
|----------------------------------------------------------------------------------------------------|----------------------------------------------------------------------------------------------------|---------------------------------------|
| Desktop CRM - Customer Cards                                                                                                    |                                                                                                    |                                       |
| Customers 👻 Data Showcases 👻                                                                                                    |                                                                                                    |                                       |
| Customer search                                                                                                    |                                                                                                    | · · · · · · · · · · · · · · · · · · · |
| Customer search Personal Code I23 First name Demo Date of birth Cance Customer Cance Customer Cance Customer Cance Customer Cance Customer Customer | Bank employee searches the customer by his<br>main attributes, like customer personal ID code,<br>Full name, Date of birth |                                       |
|                                                                                                    |                                                                                                    |                                       |

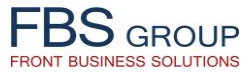

### Customer search – New customer registration

| BS GROUP                                                                                                    | Welcome to DeVision Front Solution<br>Release 1.0.59 Build 1857 Current date 18.05.2018 User Artiom Dicov                                                                                                    | کا کی کھی کہ کہ کہ کہ کہ کہ کہ کہ کہ کہ کہ کہ کہ                                                                                                    |
|----------------------------------------------------------------------------------------------------|----------------------------------------------------------------------------------------------------|----------------------------------------------------------------------------------------------------|
| Desktop CRM - Customer Cards<br>Customers + Data Showcases +                                                                                                    |                                                                                                    |                                                                                                    |
| Customer search                                                                                                    |                                                                                                    |                                                                                                    |
| Personal Code 123<br>First name Customer<br>Last name Demo<br>Date of birth                                                                                                  |                                                                                                    |                                                                                                    |
| Cancel 🖓 Cancel                                                                                                    |                                                                                                    |                                                                                                    |
| Selected customer         Branch           F845         F845           F845         F407           F845         F407           F407         F407           F407         F407 | Client's name         Date of birth         Personal C           08.02.2018         2001123456           21.03.2018         2001123           09829123601         21.03.2018         123456789           06.09.1958         20050020212         20040361231 | ode     CIF status       Customer card is open       Customer card is open       54     Customer card is open       Client card is closed       31     Customer card is open       40     Customer card is open |
|                                                                                                    | Customer search result displays the list of clie<br>which data matches the search criteria for e<br>of the attributes.<br>If the search finds no results, the Bank emplo<br>can register a new customer in the system.                                      | ents<br>ach<br>iyee                                                                                                    |
|                                                                                                    |                                                                                                    |                                                                                                    |

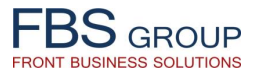

# New customer registration

|                                                                | Welcome to DeVision Front Solution                                                                                                    | 😯 Help 🕧 About 🕠 Sign Out 🧲 |
|----------------------------------------------------------------|----------------------------------------------------------------------------------------------------|-----------------------------|
| Front Business Solutions                                       | Release 1.0.59 Build 1857 Current date 18.05.2018 User Artiom Dicov                                                                                                    | 🚟 EN Language 👻 Skin 👻      |
| Doskton CRM - Customer Cards                                   |                                                                                                    | -                           |
| Customers + Data Showcases +                                   |                                                                                                    |                             |
|                                                                |                                                                                                    |                             |
| * Residency<br>* Last name                                     | Address type Registration address                                                                                                    |                             |
| * First name<br>Patronymic                                     | СММ_CUSTOMERS_CHECK.0001] Клиент с таким<br>фискальным номером уже существует                                                                                                    |                             |
| * Personal Code 200100200100<br>Country of Residence Не выбран |                                                                                                    | ,                           |
| * Sex<br>* Family status<br>* ID document                      | Block     Apartment     Apartment     A |                             |
| * Date of birth<br>* Document Series                           | Image: State of the state of the state o             |                             |
| * Document number<br>* Date of issue                           | exists in the system, the respective error message pops up.                                                                                                    |                             |
| * Validity     * Place of birth                                | * Mobile phone     * Mobile phone       Home phone     * Mobile phone                                                                                                    |                             |
| * Nationality Ocupation                                        | vork pnone       E-mail                                                                                                    |                             |
|                                                                |                                                                                                    |                             |
|                                                                |                                                                                                    |                             |
| _                                                              | Save Cancel                                                                                                    |                             |
|                                                                |                                                                                                    |                             |
|                                                                |                                                                                                    |                             |
|                                                                |                                                                                                    |                             |

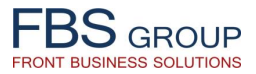

# New customer registration

| EDC                            | Welcome to DeVision Front Solution                                  | 😯 Help 🛛 Dout 🔲 Sign Out 🧲            |
|--------------------------------|---------------------------------------------------------------------|---------------------------------------|
| Front Business Solutions       | Release 1.0.59 Build 1857 Current date 18.05.2018 User Artiom Dicov | EN Language - Skin -                  |
| Deskton CDM - Customer Cards   |                                                                     | · · · · · · · · · · · · · · · · · · · |
| Customers + Data Showrases +   |                                                                     |                                       |
|                                |                                                                     |                                       |
| ✓ General data                 | ✓ Address                                                           |                                       |
| * Last name Demo               | * Country Moldova                                                   |                                       |
| * First name Customer          | Index                                                               |                                       |
| Patronymic                     | * Region MUN. CHISINAU                                              |                                       |
| * Personal Code 123            | * Locality Chisinau                                                 |                                       |
| Country of Residence Moldova   | * Street Cuza Voda                                                  |                                       |
| * Sex Male V                   | * Building № 15                                                     |                                       |
| * Family status Married        | Block                                                               |                                       |
| * ID document LD card          | Apartment                                                           |                                       |
| * Document Series A            |                                                                     |                                       |
| * Document number 48796247     |                                                                     |                                       |
| * Date of issue 4/28/2013      |                                                                     |                                       |
| * Issued by IS 'CRIS REGISTRU' | Contacts                                                            |                                       |
| * Validity 5/1/2023            | Home phone                                                          |                                       |
| * Place of birth Chisinau      | Work phone                                                          |                                       |
| Nationality Moldova            | E-mail                                                              |                                       |
| Ocupation                      |                                                                     |                                       |
|                                |                                                                     |                                       |
|                                |                                                                     |                                       |
|                                |                                                                     |                                       |
|                                | To register a new customer, the                                     |                                       |
| ·                              | Bank's employee should fill in all the                              |                                       |
| Save 🗸                         | Gancel data required                                                |                                       |
|                                |                                                                     |                                       |
|                                |                                                                     |                                       |
|                                |                                                                     |                                       |
|                                |                                                                     |                                       |
|                                |                                                                     |                                       |
|                                |                                                                     |                                       |

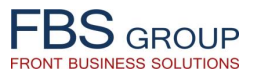

# Registering new customer in Core Banking System

| FBSGROUP         Welcome to DeVision Front Solution           Front Business Solutions         Release 1.0.59 Build 1857 Current date 18.05.2018 User Artiom Dicov                                                                                                    | ? Help ⑦ About ◎ Sign Out ♀ Skin →                                                                                                    |
|----------------------------------------------------------------------------------------------------|----------------------------------------------------------------------------------------------------|
| Desktop     CRM - Customer Cards       Customers • Data Showcases •                                                                                                    |                                                                                                    |
| V Customer information         Full name       Demo Customer         Birth date       5/9/1997         Birth date       5/9/1997         Birth date       5/9/1997         Birth date       5/9/1997         Birth date       5/9/1997         Birth date       5/9/1997         Birth date       5/9/1997         Birth date       5/9/1997         Birth date       5/9/1997         Birth date       5/9/1997         Document type       Document type         Document type       Document type         Nationality       Moldova         Vork experience (years)       Viber         Business relationship start date       Document number         Document number       95148747         Document number       95148747         Public role       Not hold (not held for the last 12 *         WhatsApp democustomer       Skype         Sex       Male         Issue date       5/17/2013         Validity       5/17/2023         Address by residence       Moldova,loc.Chisinau,str.Cuza Voda,bl.15/         Actual address       Moldova,loc.Chisinau,str.Cuza Voda,bl.15/         Actual address       Moldova,loc.Chisinau,str.Cuz |                                                                                                    |
| Customer       Presents       Additional       Profiles       Person       Rates       Groups         Letter of attorney       Important Dates       Customer Files       Addresses       Communications       Working Info       Upon the success         View -       Important Dates       Customer Files       Addresses       Communications       Working Info       Will display the "         Type of attorney       Proxy person       Number       Begin date       End date       Notary       His CIF.         Maccount management       Customer Wife Demo       32548       10.05.2018       17.05.2019       Besides, when runs the proceed customer registrees                                                                                                    | essful registration of a new customer, the system<br>"Customer Information" screen to further work on<br>registering a new CIF, the system automatically<br>dure to verify all the fields, mandatory for new<br>ration in CBS, are filled in. |
| Indicators       Measures       Printing information       Alertis         View - Detach       Alert type       Notification date       Alert text         CUSTOMER_REQU 10.05.2018 10:45: 123 Demo Customer Customer required attributes-<0rvectreo> <pog занятий="" клиента="">. Клиент не зарегистрирован в AEC. Orcyrctreyor все обязательные атрибуты клиента для регистрации в AEC.         In case not all the required fields are filled in, the Banking System is not opened. Attribute "Regist ABS" in the upper area of CIF inherits the value system reflects the notification about attributes m registration in CBS. Post completing all the ma required, the CIF is registered in Core Banking System</pog>                                                                                                    | ne CIF in Core<br>tration in the<br>missing for CIF<br>andatory data<br>em.                                                                                                    |

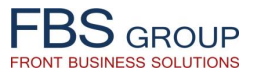

### Registering new customer – FATCA criteria verification

| FBS GROUP                                                                                                    | Welcome to DeVision Front Solution           Release 1.0.59 Build 1857         Current date 18.05.2018         User Artiom Dicov                                                                                                    |                                                                                                    |  |  |  |  |
|----------------------------------------------------------------------------------------------------|----------------------------------------------------------------------------------------------------|----------------------------------------------------------------------------------------------------|--|--|--|--|
| Desktop       CRM - Customer Cards         Customers • Data Showcases •         Image: Contract of the state of the state | •< <mobile phone="">&gt;. Attention! The client<br/>actions, according to the procedures of<br/>when new CIF is being registered in the system,<br/>the data entered are being automatically validated f<br/>FATCA criteria and/or presence in "blacklist".</mobile> | PHelp ② About ③ Sign Out<br>Sign Qut<br>Sign Qut<br>Si |  |  |  |  |
|                                                                                                    | FATCA criteria and/or presence in "blacklist".<br>If the automated check has detected at least one<br>the criteria, a respective message is displayed on t<br>screen.                                                                                                | of<br>he                                                                                                    |  |  |  |  |

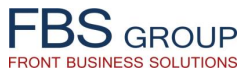

### Registering new customer – FATCA criteria verification

| FBS GROUP                                                                                                    | Welcome t<br>Release 1.0.59 Bu                                                                                                    | O DeVision Front S<br>uid 1857 Current date 18.05.2018 User Artio                                                              | olution<br><sup>m Dicov</sup>                                                                                           | Help                                                                                                    | 🕧 About 🚺 Sign Out 🔤                                           |
|----------------------------------------------------------------------------------------------------|----------------------------------------------------------------------------------------------------|----------------------------------------------------------------------------------------------------|----------------------------------------------------------------------------------------------------|----------------------------------------------------------------------------------------------------|----------------------------------------------------------------|
| Desktop CRM - Customer Cards<br>Customers + Data Showcases +                                                                                                    |                                                                                                    |                                                                                                    |                                                                                                    |                                                                                                    |                                                                |
| ✓ Customer information     Full name Familia Imea     Personal Code 987456158     Client class Physical person     Status Client card is blocked Business relationship start date     Residency Resident     Country Moldova     Sex Male     Family status Unmarried     Address by residence Moldova,loc.calarasi,str.cuza,bl     ✓ Customer     Ynew a construction | Birth date 5/2/2001<br>Birth place Chisinau<br>Document type Birth certificat<br>Nationality Moldova<br>Document series a<br>Document number 149523647<br>Issue date 5/1/2018<br>Issued by registru<br>The "FATCA criteria<br>value "Yes" and th<br>blocked until the<br>procedures are und | e Pla<br>work experience<br>a" attribute inherits the<br>he CIF is automatically<br>respective actions and<br>lertaken.        | cation level Ocupation ace of work Position nce (years) Public role son relative TCA criteria Registration in the ABS Y | Mobile phone Home phone Work phone E-mail Viber WhatsApp Kisk group Letter of attorney Her Registration in ABS                                                                           |                                                                |
| Type of communication         Mobile phone         Home Phone         Work phone         EMAIL         EMAIL                                                                                                    | Value of the communication type<br>(5479)<br>Alerts<br>Familia Imea , FATCA criterion-<<Мобильный телефон><br>lia Imea Customer required attributes-<Отчество> <Род з                                                                                                    | The contact person<br>Familia Imea<br>>. Внимание! Клиент попадает под критерии<br>канятий клиента> . Клиент не зарегистрирова | Ргімату type of the<br>contact                                                                                          | Notification to undertake<br>actions in conformance w<br>internal procedures is reg<br>"Alerts" tab.<br>согласно процедурам Знай Своего Клиента<br>рибуты клиента для регистрации в АБС. | Comment<br>the respective<br>ith the Bank's<br>jistered in the |

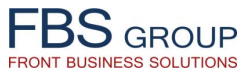

# Work with Customer Information File – Data actualization

| Front | EBSGROUP         Welcome to DeVision Front Solution           Release 1.0.59 Build 1857         Current date 18.05.2018         User Artiom Dicov |                         |        |                                                                                               |                                                |                |                                                             | 😮 Help                     | D 🕧 About                                                                 | 🚺 Sign Out 🔤                                                           |                                                                                                    |    |               |                  |
|-------|----------------------------------------------------------------------------------------------------|-------------------------|--------|-----------------------------------------------------------------------------------------------|------------------------------------------------|----------------|-------------------------------------------------------------|----------------------------|---------------------------------------------------------------------------|------------------------------------------------------------------------|----------------------------------------------------------------------------------------------------|----|---------------|------------------|
|       | esktop CRM<br>Istomers - Data Show<br>Physical customer<br>View - + &<br>123<br>Personal Code<br>1 123                                            | - Customer Cards  Cases | Action | Client<br>number<br>3U908R<br>nysical custo<br>ose custome<br>inting contra-<br>story activit | Branch<br>code<br>F845<br>er card<br>acts<br>y | Residency<br>Y | date 18.05.2018 Use<br>Registration flag in<br>the ABS<br>Y | Relationship<br>start date | Number<br>of open<br>accounts<br>2 class<br>0<br>regist<br>pears<br>5 emp | External<br>customer<br>number<br>842395<br>:ering<br>in the<br>ployee | Status card<br>Customer card is open<br>a new customer, its<br>list of CIFs.<br>initiates the work | Su | bdivisions La | anguage - Skin - |
|       |                                                                                                    |                         |        |                                                                                               |                                                |                |                                                             | with t<br>review<br>custor | he Cus<br>vs / ec<br>mer da                                               | stomer<br>lits / ad                                                    | Information File and ctualizes the detailed                                                        |    |               |                  |

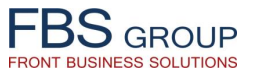

### Customer data actualization – Letters of attorney & Indicators

| EDC                                                            | 😯 Help 🕜 About 	 🚺 Sign Out                          |                                                                |          |
|----------------------------------------------------------------|------------------------------------------------------|----------------------------------------------------------------|----------|
| Front Business Solutions                                       | 👯 EN Language 🗸 Skin 🗟                               |                                                                |          |
| Deckton CRM - Customer Cards                                   |                                                      |                                                                |          |
| Customer Cards                                                 |                                                      |                                                                |          |
|                                                                |                                                      |                                                                |          |
| Customer information                                           |                                                      |                                                                |          |
| Full name Demo Customer                                        | Birth date 5/9/1997 43 Education le                  | Well Mobile phone 7964582147                                   |          |
| Client class Physical nerson                                   | Birth place Chismau Occupat                          | Home phone 3/32299/214                                         |          |
| Status Customer card is open                                   | Nationality Moldova  Posi                            | tion Manager E-mail demo@customer.com                          |          |
| Business relationship start date                               | Document series A Work experience (ve                | ars) Viher democustomer                                        |          |
| Residency Resident                                             | Document number 95148747 Public                      | role Not hold (not held for the last 12  WhatsApp democustomer |          |
| Country Moldova                                                | Issue date 5/17/2013 🖄 Public person relation        | tive No V Skype                                                |          |
| Sex Male                                                       | Issued by IS 'CRIS REGISTRU' FATCA crite             | eria Her Risk group                                            |          |
| Family status Married                                          | Validity 5/17/2023                                   | Letter of attorney Da                                          | <b>T</b> |
|                                                                |                                                      |                                                                |          |
| Address by residence Moldova,loc.Chisinau,str.Cuza Voda,bl.15/ | Actual address Moldova,loc.Chisinau,str.Dacia,bl.17/ | Registration in the ABS Y Registration in ABS                  |          |
|                                                                |                                                      |                                                                |          |
| Customer III Presents III Additional 🥰 Profile                 | s 🎝 Person 🕉 Rates 🏹 FATCA 🔗 Groups                  |                                                                |          |
| Letter of attorney Important Dates Customer Files Addr         | resses Communications Working Info                   |                                                                |          |
| View - 🛖 🚮 Detach                                              |                                                      |                                                                |          |
| Type of attorney Pro                                           | oxy person Number Begin date End date                | Notary Description of authorization                            |          |
| 🕨 🧪 🗶 Account management 🔹 Customer Wife Demo                  | ▼ 32548 10.05.2018 17.05.2019                        |                                                                |          |
|                                                                |                                                      |                                                                |          |
|                                                                | Bank employee reviews LETTERS OF                     |                                                                |          |
|                                                                | ATTOPNEY for performing contain                      |                                                                |          |
|                                                                | ATTORNEY TO performing certain                       |                                                                |          |
|                                                                | operations. In needed, employee can                  |                                                                |          |
|                                                                | edit existing or add new letters of                  |                                                                |          |
| Indicators Measures Printing information Alerts                | attornov                                             |                                                                |          |
| View - 4 🐼 🏹 Detach                                            | attorney.                                            |                                                                |          |
|                                                                |                                                      | Date of planned Date of actual                                 |          |
| Indicator type                                                 | Planned value                                        | indicator Actual value indicator Indicator                     | details  |
| Average monting turnover on accounts                           | V IS,001 – S0,000 lei                                | 10.05.2018 45000                                               |          |
| Purpose of cash transactions                                   |                                                      |                                                                |          |
| / 🗙 Type of transactions on accounts                           | ▼ Credits                                            | 10.05.2018                                                     |          |
|                                                                |                                                      |                                                                |          |
| Bank employe                                                   | ee reviews, edits,                                   |                                                                |          |
| undates as su                                                  | pploments the list                                   |                                                                |          |
| updates of su                                                  |                                                      |                                                                |          |
| of customer IN                                                 | NDICATORS                                            |                                                                |          |
|                                                                |                                                      |                                                                |          |
|                                                                |                                                      |                                                                |          |

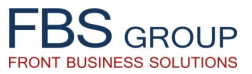

### Customer data actualization – Important dates & Actions

| FBSGROUP       Welcome to DeVision Front Solution         Release 1.0.59 Build 1857       Current date 18.05.2018         User Artion Dicov                                                                                                    | (?) Help (() About (() Sign Out ()<br>₩FN Language - Skin - |
|----------------------------------------------------------------------------------------------------|-------------------------------------------------------------|
| Desktop CRM - Customer Cards<br>Customers + Data Showcases +                                                                                                    |                                                             |
| V Customer information       Birth date [5/9/1997       Birth date [5/9/1997       Education level       Moble phone [2964592:147]         Personal Code 133       Birth place (Distinuu)       Document type [Dic did / OK Demo SR.       Place of vok Demo SR.       Place of vok Demo SR. |                                                             |
| Indicators       Printing information       Alerts         View <ul> <li></li></ul>                                                                                                    | state                                                       |

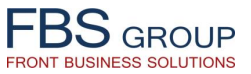

#### Customer data actualization – Electronic dossier & Customer questionnaire

| EBS REALE Welcome to DeVision Front Solution                                                                                                    | 💡 Help 🕧 About 🕕 Sign Out 🧲 |
|----------------------------------------------------------------------------------------------------|-----------------------------|
| Front Business Solutions Release 1.0.59 Build 1857 Current date 18.05.2018 User Artiom Dicov                                                                                                    | ₩EN Language - Skin -       |
| Desktop CRM - Customer Cards                                                                                                    |                             |
| Customers + Data Showcases +                                                                                                    |                             |
| ✓ Customer information                                                                                                    |                             |
| Full name     Demo Customer     Birth date     5/9/1997     Birth date     Full customer     Mobile phone     7964582147                                                                                                    |                             |
| Personal Code 123 Birth place Chisinau Occupation Employee  Home phone 3/32299/214 Client class Physical nerson Document type TD card Place of work Demo SRL Work phone                                                                         |                             |
| Status Customer card is open Nationality Moldova  Position Manager E-mail demo@customer.com                                                                                                    |                             |
| Business relationship start date Document series A Work experience (years) Viber democustomer                                                                                                    |                             |
| Residency Resident Document number 95148747 Public role Not hold (not held for the last 12 V WhatsApp democustomer                                                                                                    |                             |
| Country Moldova Issue date 5/17/2013 🖏 Public person relative No 🔻 Skype                                                                                                    |                             |
| Sex Male Issued by IS 'CRIS REGISTRU' FATCA criteria Her  Risk group                                                                                                    |                             |
| Family status Married Validity 5/17/2023                                                                                                    |                             |
| Address by residence Moldova,loc.Chisinau,str.Cuza Voda,bl.15/ Actual address Moldova,loc.Chisinau,str.Dacia,bl.17/ Registration in the ABS Y Registration in ABS                                                                               |                             |
|                                                                                                    |                             |
| Customer Depents Additional of Profiles Rates Additional for Person To Rates                                                                                                    |                             |
| Letter of attorney Important Dates Customer Files Addresses Communications Working Info                                                                                                    |                             |
| Working with files                                                                                                    |                             |
| №     Fail name     Hie extension     Description file     Hie Content Type     Date of start     Expiration date     Date of download       177225916 signature_scan.gif     gif     Подпись клиента     Подпись     10.05.2018     10.05.2018 |                             |
|                                                                                                    |                             |
|                                                                                                    |                             |
| The Bank employee reviews or updates the customer                                                                                                    |                             |
| ELECTRONIC DOSSIER, supplementing it with necessary                                                                                                    |                             |
| documents such as scan copies of ID card signature                                                                                                    |                             |
|                                                                                                    |                             |
| Indicators Measures Printing information Alerts Sample, applications, agreements; for legal entities – scans                                                                                                    |                             |
| of statutory documents, certificates etc.                                                                                                    |                             |
| Bark selection criteria [Convenient hearth Jarstinns                                                                                                    |                             |
| Bank information sources [Recommendations V                                                                                                    |                             |
|                                                                                                    |                             |
|                                                                                                    |                             |
| The Bank employee registers customer                                                                                                    |                             |
| responses regarding his criteria and                                                                                                    |                             |
| responses regarding his criteria and                                                                                                    |                             |
| preferences when choosing the Bank                                                                                                    |                             |
|                                                                                                    |                             |
|                                                                                                    |                             |
| 172.19.0.21:8080/devision/faces/desktopNew:isessionid=377ce4cce5570be6ff3229bf2862#                                                                                                    |                             |

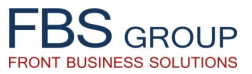

#### Customer data actualization – Addresses & Notifications

| FBSGROUP         Welcome to DeVision Front Solution           Front Business Solutions         Release 1.0.59 Build 1857                                                                                                    | ? Help ⑦ About ⑧ Sign Out<br>Sign Out<br>Skin → |
|----------------------------------------------------------------------------------------------------|-------------------------------------------------|
| Desktop     CRM - Customer Cards       Customers + Data Showcases +                                                                                                    |                                                 |
| ✓ Customer information       Full name       Demo Customer       Birth date       5/9/1997       Image: Education level <ul> <li>Mobile phone</li> <li>7964582147</li> <li>Home phone</li> <li>37322997214</li> <li>Home phone</li> <li>37322997214</li> <li>Home phone</li> <li>37322997214</li> <li>Work phone</li> <li>E-mail</li> <li>demo@customer.com</li> </ul> Business relationship start date         Image: Document series         A         Work experience (years)         Work experience (years)           Residency         Resident         Document series         A         Public role         Notiol (not held for the last 12 v)         WhatsApp         democustomer         Skype         Skype         < |                                                 |
| Customer       Important Dates       Additional       Profiles       Person       % Rates       FATCA       @ Groups         Letter of attorney       Important Dates       Customer Files       Addresses       Communications       Working Info         View       Important Dates       Country       District       Locality       Street       Building       No         Address type       Country       District       Locality       Street       Building       Index       Address       Comments         Address type       Country       District       Locality       Street       Building       Index       Address       Comments         Address type       Country       District       Locality       Customer       To       Index       Address       Comments         Address       Moldova       MUN. CHISINAU       Chisinau       Custo       12       Index       Index       Index       Index       Address, Actual       Address, Actual       Address, Actual       Address, Actual       Address, Actual       Address, Address for       Correspondence       Correspondence                                                                                                    |                                                 |
| Vew Detach                                                                                                    |                                                 |

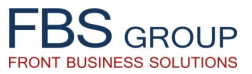

#### Customer data actualization – Communication channels

| FBSGROUP       Release 1.0.59 Build 1857       Current date 18.05.2018       User Artiom Dicov                                                                                                    | Help 🕧 About 🚺 Sign Out 🤤 |
|----------------------------------------------------------------------------------------------------|---------------------------|
| Desktop CRM - Customer Cards<br>Customers - Data Showcases -                                                                                                    | -                         |
| ✓ Customer information       Full name       Demo Customer       Birth date       5/9/1997       Education level       ✓       Mobile phone       7964582147         Personal Code       123       Birth place       Chisinau       Ocupation       Employee       ✓       Home phone       37322997214         Client class       Physical person       Document type       ID card       Place of work       Demo SRL       Work phone         Status       Customer card is open       Nationality       Modova       Position       Manager       E-mail       demo@customer.com         Business relationship start date       Document number       95148747       Public role       Nobile (not heid for the last 1?       WhatsApp       democustomer         Country       Moldova       Issue date       5/17/2013       Public role       Nobile role       Skype       Skype       Skype       Skype       Skype       Skype       Skype       Skype       Skype       Skype       Letter of attorney       Jaa       V         Address by residence       Moldova,loc.Chisinau,str.Cuza Voda,bl.15/       Actual address       Moldova,loc.Chisinau,str.Cuza Voda,bl.15/       Actual address       Moldova,loc.Chisinau,str.Cuza Voda,bl.15/       Actual address       Moldova,loc.Chisinau,str.Cuza Voda,bl.15/       Moldova,loc.Chisinau,st                                                                                                    |                           |
| Customer       Presents       Additional       Profiles       Preson       Rates       Groups         Letter of atomey       Important Dates       Customer Files       Addresses       Communications       Working Info         View -       Important Dates       Customer files       Addresses       Communications       Working Info         View -       Important Dates       Customer files       Addresses       Communication       Working Info         View -       Important Dates       Customer files       Addresses       Communication type       The contact presso       Contact         View -       Important Dates       7964582147       Important Dates       Comment       Comment         View +       Mobile phone       7964582147       Important Demo Customer       Important Demo Customer       Important Demo Custo                                                                                                    |                           |
| Indicators Measures Printing information Alerts     View Image: Comparison of the second second |                           |

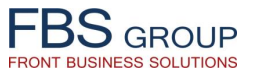

# Customer data actualization – Job Information (for physical customers)

| FBSGROUP Welcome to DeVision Front Solution                                                                                                    | Help () About () Sign Out |
|----------------------------------------------------------------------------------------------------|---------------------------|
| Front Business Solutions                                                                                                    |                           |
| Desktop CRM - Customer Cards                                                                                                    |                           |
| Customers 🗸 Data Showcases 🗸                                                                                                    |                           |
| ✓ Customer information                                                                                                    | _                         |
| Full name Demo Customer Birth date 5/9/1997 🖏 Education level 🔽 Mobile phone 7964582147                                                                                                    |                           |
| Personal Code 123 Birth place Chisinau Ocupation Employee   Home phone 37322997214                                                                                                    |                           |
| Client class [Physical person   Document type   ID card  Place of work Demo SRL  Work phone  Work phone                                                                                                    |                           |
| Status Customer card is open Nationality Moldova   Position Manager E-mail demo@customer.com                                                                                                    |                           |
| Business relationship start date O Document series A Work experience (years) Viber democustomer                                                                                                    |                           |
| Residency Resident Document number /95148747 Public role Not hold (not held for the last 12 WhatsApp / democustomer                                                                                                    |                           |
| Country (Moldova Issue date )5/17/2013 to Public person readive into Skype                                                                                                    |                           |
| Sex Male Super Dy 15 Club Reads RU RU RUS Reads RU RU RUS Reads RU RU RUS RUS RUS RUS RUS RUS RUS RUS R                                                                                                    |                           |
| Palinity Status (Planteu Valiuty 3/1/2023 - Control attorney ( <u>Ha</u> ·                                                                                                    |                           |
| Address by residence Moldova, loc. Chisinau, str. Cuza Voda, bl. 15/ Actual address Moldova, loc. Chisinau, str. Dacia, bl. 17/ Registration in the ABS Y Registration in ABS                                                                                                    |                           |
|                                                                                                    |                           |
| 🖌 Customer 🕕 Presents 🗉 Additional 🖓 Profiles 🖓 Person 🖏 Rates 🖓 Groups                                                                                                    |                           |
| Letter of attorney Important Dates Customer Files Addresses Communications Working Info                                                                                                    |                           |
|                                                                                                    |                           |
| Job Position Job's details Address Employment date Date of dismissal Employment type Primary job Org. type of activity Org. and legal for                                                                                                    |                           |
| 🔪 🤾 🛠 Demo SRL Manager 14.05.2014 08.05.2017 Full employmer 🔍 🗌 Commerce 👻 Societate cu Raspunde                                                                                                    |                           |
| 24.05.2017 Full employm • Information Technolog • Societate cu Raspunde                                                                                                    |                           |
|                                                                                                    |                           |
|                                                                                                    |                           |
| The Bank employee reviews or updates                                                                                                    |                           |
| the information about customer current                                                                                                    |                           |
| and providus ich positions (only for                                                                                                    |                           |
| Indicators Measures Printing information Alerts                                                                                                    |                           |
| View - 🔹 🐑 physical customers)                                                                                                    |                           |
|                                                                                                    |                           |
| Autorage menthly turgener ag account 1 to 01 50 000 loi                                                                                                    |                           |
| Average month of accounts     10,000 m     10,000 m |                           |
| * Purpose of cash transactions         Receiving income (salaries, dividends, etc.)         10.05.2018         Оплата комунальных плате                                                                                                    |                           |
| Image: Type of transactions on accounts     Credits     10.05.2018                                                                                                    |                           |
|                                                                                                    |                           |
|                                                                                                    |                           |
|                                                                                                    |                           |
| Return                                                                                                    |                           |
|                                                                                                    |                           |
|                                                                                                    |                           |

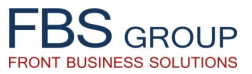

### Customer data actualization – Licenses & Counterparties (for legal entities)

| Desktop CRM - Customer Cards   Customers - Data Showcases -   Customer information   Full name [Illes Marin Valeriu   Field of activity   Field of activity   Type of activity   Type of activity   Type of activity   Type of activity   Type of activity   Type of activity   Type of activity   Type of activity   Type of activity   Type of activity   Type of activity   Type of activity   Revenues   Client class Physical with the right of legal   Revenues   Revenues   Letter of attorney   Her of thorme   Matinistator   Administator                                                                                                    | Skin 🗸 |
|----------------------------------------------------------------------------------------------------|--------|
| Desktop       CRM - Customer Cards         Customers - Data Showcase -         Customer information         Full name       Legal form       Intreprinderi Individuala       Periodicity of activity       Mobile phone         Big       Field of activity       Individuala       Periodicity of activity       Mobile phone         Image: Short name       GT Mugurel       Type of activity       Incl.seasonal       Telex         IDN0       123456       Type of ownership       Vacruara co6creenhocts       Company size       E-mail         Client class       Physical with the right of legal       Authorized capital       Risk level       Viber         Status       Customer card is open       Revenues       Letter of attorney       Her       VataSApp                                                                                                    | •      |
| Description         Customers • Data Showcases •         Customer information         Full name [Iles Marin Valeriu       Legal form [Intreprinderi Individuala         Field of activity [Industry       •         Short name [CT Mugure]       Type of activity [Industry         IDNO 123456       Type of ownership Vacturear co6ctae+Hocts         Client dass       Physical with the right of legal         Authorized capital       Risk level         Status       Customer card is open         Revenues       Letter of attorney Her         Residency [Desident ]       Administrator                                                                                                    | -      |
| Customers • Data showcases •         Customer information         Full name [Iles Marin Valeriu       Legal form [Intreprinderi Individuala         Field of activity [Industry       •         Mobile phone       •         Short name [GT Mugurel       Type of activity [Industry       •         IDNO 123456       Type of ownership Частная собственность       •         Client dass [Physical with he right of legal       •       Authorized capital         Reselform: [Broident       •       Administrator       •         Reselform: [Broident       •       Administrator       •                                                                                                    | -      |
| V Customer information         Full name       Iles Marin Valeriu       Legal form       Intreprinderi Individuala       Periodicity of activity       Mobile phone         Image: Short name       GT Mugurel       Field of activity       Industry       Nr employees       Work phone         Short name       GT Mugurel       Type of activity       Type of activity       Incl.seasonal       Telex         IDNO       123456       Type of ownership       Yacmaa co6creaenhoccrь       Company size       E-mail         Client dass       Physical with height of legal       Authorized catal       Risk level       Viber         Status       Customer card is open       Revenues       Letter of attorney       Herr       WhatsApp         Residency       Periodicity       Administrator       Y       FATCA criteria       Herr       Skone                                                                                                    |        |
| Full name       Illes Marin Valeriu       Legal form       Intreprinderi Individuala       Periodicity of activity       Mobile phone         Image: Short name       Field of activity       Industry       Nr employees       Work phone         Short name       GT Mugurel       Type of activity       Image: Short name       Telex         IDNO       123456       Type of ownership       VacTHAR CoSCTBEHHOCTS       Company size       Telex         Client dass       Physical with heright of legal       Authorized capital       Risk level       Viber         Status       Customer card is open       Revenues       Letter of attorney       Herr       WhatsAp                                                                                                    |        |
| Field of activity       Industry       Nr employees       Work phone         Short name       GT Mugurel       Type of activity       Industry       Incl.seasonal       Telex         IDNO       123456       Type of ownership       Vacrinar co6cresenhocrs       Company size       E-mail         Client dass       Physical with heright of legal       Authorized capital       Risk level       Viber         Status       Customer card is open       Revenues       Letter of attorney       Herr       WhatsAp         Residency       Pesident       Administrator       V       FACA criterial Herr       Skone                                                                                                    |        |
| Short name     GT Mugurel     Type of activity     [Прочие Производства     Incl.seasonal     Telex       IDNO     123456     Type of ownership     Частная собственность     Company size     E-mail       Client dass     Physical with the right of legal     Authorized capital     Risk level     Viber       Status     Customer card is open     Revenues     Letter of attorney     WhatsAp       Besidency     Pacident     Administrator     TACA criteria Her     Skono                                                                                                    |        |
| IDNO     123456     Type of ownership     Yatrhaß coortaenhouts     Company size     E-mail       Client dass     Physical with the right of legal     Authorized capital     Risk level     Viber       Status     Customer card is open     Revenues     Letter of attorney     Her     WhatsApp       Residency     Resident     Administrator     Y     FATCA criteria     Her     Skona                                                                                                    |        |
| Client dass     Physical with the right of legal     Authorized capital     Risk level     Viber       Status     Customer card is open     Revenues     Letter of attorney     Her     WhatsApp       Residency     Residency     Residency     FATCA criteria     Her     Skona                                                                                                    |        |
| Status Customer card is open Revenues Letter of attorney (Her V WhatsApp Administrator Administrator FATCA criteria Her Skona                                                                                                    |        |
| Residency Resident V Administrator V FAI CA Criteria Her Cluma                                                                                                    |        |
|                                                                                                    |        |
| Country of residence [Moldova • Clief accounts of a clief accounts of the second second                                                                                                    |        |
| Business relationship start date                                                                                                    |        |
| Address of registration in the ABS Y Registration in the ABS                                                                                                    |        |
|                                                                                                    |        |
| 🖉 Customer 🔟 Presents 🗉 Additional 🛷 Profiles 🚓 Persons % Rates 🖓 FATCA 📎 Groups                                                                                                    |        |
|                                                                                                    |        |
| Litter or attorney Important Dates Customer Files Addresses Communications Licenses / Certificates Signatures                                                                                                    |        |
| View - 🖶 🚮 Detach Лицензий Сертификаты                                                                                                    |        |
| Certificate type Series Nº Date of issue Expiration Date ISSUERDY Place of registration Comments                                                                                                    |        |
|                                                                                                    |        |
| The Bank employee reviews or updates                                                                                                    |        |
| the data about sustamor LICENSES &                                                                                                    |        |
| the data about customer licenses &                                                                                                    |        |
| CERTIFICATES ( <i>only for legal entities</i> )                                                                                                    |        |
|                                                                                                    |        |
|                                                                                                    |        |
| Indicators Measures Correspondents Checkbooks Printing information Alerts                                                                                                    |        |
| View - 💠 🚮 Detach                                                                                                    |        |
| BIC Code Account Screening Contemporation and Contractionate Residency Descended Residency Contractionation Contractionation and Screening Screening Contractionation and Screening Screening Screen |        |
|                                                                                                    |        |
|                                                                                                    |        |
|                                                                                                    |        |
| The Bank employee reviews, updates, supplements the                                                                                                    |        |
| information about sustamor main COUNTERDARTIES                                                                                                    |        |
| miormation about customer main COUNTERPARTIES                                                                                                    |        |
| (only for legal entities)                                                                                                    |        |
|                                                                                                    |        |
|                                                                                                    |        |
|                                                                                                    |        |

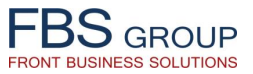

# Customer data actualization – Signatures & Cheque-books (for legal entities)

|                                                             | Welcome to DeVision                               | on Front Solution                                                           | 🕜 Help 🛛 About 🕠 Sign Out 🔍 |
|-------------------------------------------------------------|---------------------------------------------------|-----------------------------------------------------------------------------|-----------------------------|
| F D D G R O U P<br>Front Business Solutions                 | Release 1.0.59 Build 1857 Current dat             | te 21.05.2018 User Artiom Dicov                                             | 🔚 EN Language 🗸 Skin 🗟      |
|                                                             |                                                   |                                                                             | -                           |
| Desktop CRM - Customer Cards                                |                                                   |                                                                             |                             |
| Customers   Data Showcases                                  |                                                   |                                                                             |                             |
| Sustomer information                                        |                                                   |                                                                             |                             |
| Full name Ilies Marin Valeriu                               | Legal form Intreprinderi Individuala              | Periodicity of activity     Mobile phone                                    |                             |
| æ                                                           | Field of activity Industry                        | Nr employees     Work phone                                                 |                             |
| Short name GT Mugurel                                       | Туре of activity Прочие Производства              | Incl.seasonal     Telex                                                     |                             |
| IDNO 123456                                                 | Type of ownership Частная собственность           | Company size E-mail                                                         |                             |
| Client class Physical with the right of legal               | Authorized capital                                | Risk level Viber                                                            |                             |
| Status Customer card is open                                | Revenues                                          | Letter of attorney Her WhatsApp                                             |                             |
| Residency Resident V                                        | Administrator                                     | ▼ FATCA criteria Her Skype                                                  |                             |
| Country of residence Moldova                                | Chief accountant                                  | Accounts other banks                                                        |                             |
| Business relationship start date                            | tive beneficiary does not exist No                |                                                                             |                             |
| Address of registration                                     | Actual address                                    | Registration in the ABS Y Registration in the ABS                           |                             |
|                                                             |                                                   |                                                                             |                             |
| Customer                                                    | Rates FATCA                                       | Groups                                                                      |                             |
|                                                             |                                                   |                                                                             |                             |
| Letter of attorney Important Dates Customer Files Addresses | Communications Licenses / Certificates Signatures |                                                                             |                             |
| 🕂 🛃 Detach                                                  |                                                   |                                                                             | _                           |
| Account Signature type                                      | Right to sign person                              |                                                                             |                             |
| Prist signature                                             | Customer Demo                                     | The Bank employee reviews or updates                                        |                             |
|                                                             |                                                   | the information about the holders of                                        |                             |
|                                                             |                                                   | the right of First and Second SIGNATURE                                     |                             |
|                                                             |                                                   |                                                                             |                             |
|                                                             |                                                   | (only for legal entities)                                                   |                             |
|                                                             |                                                   |                                                                             |                             |
|                                                             |                                                   |                                                                             |                             |
| Indicators Measures Correspondents Checkbooks Prin          | ing information Alerts                            |                                                                             |                             |
| View - 💠 🚮 Detach                                           |                                                   |                                                                             |                             |
| Checkbooks type Customer account Type                       | be of payment Check Series Check number Date of i | ssue To whom issued Number of sheets First sheet Last page Checkbook Status | -                           |
| И Расчетная на зарпл                                        |                                                   | 25 Active V                                                                 |                             |
|                                                             | The Bank employee re                              | eviews undates supplements the                                              |                             |
|                                                             | information                                       |                                                                             |                             |
|                                                             | information about                                 | CHEQUE-BOOKS provided to                                                    |                             |
|                                                             | customer ( <i>only for lead</i>                   | al entities)                                                                |                             |
|                                                             |                                                   |                                                                             |                             |
|                                                             |                                                   |                                                                             |                             |
|                                                             | Return                                            |                                                                             |                             |
|                                                             |                                                   |                                                                             |                             |
|                                                             |                                                   |                                                                             |                             |

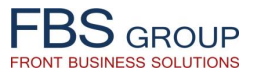

#### Customer data actualization – Presents & Gifts

| FBS GROUP                                                                                                    | Welcome to DeVision Front Solution<br>Release 1.0.59 Build 1857 Current date 21.05.2018 User Artiom Dicov                                                                                                    | ⊘ Help 🕜 About 💽 Sign Out 🤤 |
|----------------------------------------------------------------------------------------------------|----------------------------------------------------------------------------------------------------|-----------------------------|
| Desktop         CRM - Customer Cards           Customers +         Data Showcases +                                                                                                    |                                                                                                    |                             |
| ✓ Customer information          Full name       Demo Customer       Birth         Personal Code       123       Birth         Client class       Physical person       Document         Status       Customer card is open       Nation         Business relationship start date       Image: Customer card       Document status         Residency       Resident       Document nu         Country       Moldova       Issue         Sex       Male       Issue         Family status       Married       Va         Address by residence       Moldova.loc.Chisinau.str.Cuza Voda.bl.15/       Acc | Jate       5/9/1997       S       Education level <ul> <li>Ocupation</li> <li>Employee</li> <li>Ocupation</li> <li>Employee</li> <li>Place of work</li> <li>Demo SRL</li> <li>Position</li> <li>Manager</li> <li>E-mail</li> <li>demo@customer.com</li> <li>Viber</li> <li>demo@customer</li> <li>Viber</li> <li>democustomer</li> <li>Skype</li> <li>Skype</li> <li>FATCA criteria</li> <li>Her</li> <li>Skype</li> <li>Letter of attorney</li> <li>Letter of attorney</li></ul> |                             |
| Customer       Presents       Additional       Profiles       Presents         Letter of attorney       Important Dates       Customer Files       Addresses       Communication         View       Important Dates       Customer Files       Addresses       Communication         View       Important Dates       Proxy nerson       Proxy nerson         X       Account management       Important Dates       The Bank employ information ab offered to custor                                                                                                    | son % Rates FATCA S Groups<br>unications Working Info<br>vee reviews or updates the<br>but PRESENTS and GIFTS<br>mer                                                                                                    |                             |
| Indicators     Measures     Printing information     Alerts       View -                                                                                                    | Planned value         Date of planned<br>indicator         Actual value         Date of actual<br>indicator         Indicator details           15,001 – 50,000 lei         10.05.2018         45000         4           up to 10 transactions         10.05.2018         4         4           Receiving income (salaries, dividends, etc.)         10.05.2018         Оплата комунальных плате         4           Credits         10.05.2018         0         4         4                                                                                                    |                             |

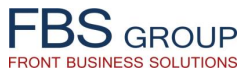

#### Customer data actualization – Presents & Gifts

| FBSGROUP                 | Welcome to DeVision Front Solution<br>Release 1.0.59 Build 1857 Current date 21.05.2018 User Artiom Dicov | 😮 Help 🕧 About 🚺 Sign Out 으 |
|--------------------------|----------------------------------------------------------------------------------------------------|-----------------------------|
| Pront Business Solutions |                                                                                                    |                             |
| Customers                | s<br>Present's description<br>Дисконтная карта за лояльность и длительный отношения                       | Comments                    |
|                          | The Bank employee reviews or updates the<br>information about PRESENTS and GIFTS<br>offered to customer   |                             |

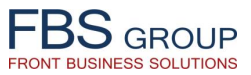

## Customer data actualization – Additional information

| FBSGROUP       Welcome to DeVision Front Solution         Front Business Solutions       Release 1.0.59 Build 1857                                                                                                    | ? Help () About () Sign Out<br>Constant of the second second seco |
|----------------------------------------------------------------------------------------------------|----------------------------------------------------------------------------------------------------|
| Desktop CRM - Customer Cards<br>Customers - Data Showcases -                                                                                                    |                                                                                                    |
| Full name       Demo Customer       Birth date       5/9/1997       Education level       Mobile phone       7964582147         Personal Code       123       Birth place       Chisinau       Ocupation       Employee       Home phone       37322997214                                                                                                    | -                                                                                                    |
| Client class       Physical person       Document type       ID card       Place of work       Demo SRL       Work phone         Status       Customer card is open       Nationality       Moldova       Position       Manager       E-mail       demo@customer.com         Business relationship start date       Document series       A       Work experience (years)       Viber       democustomer         Residency       Resident       Document number       95148747       Public role       Not hold (not held for the last 1: V       WhatsApp       democustomer                                                                                                    |                                                                                                    |
| Country Moldova       Issue date       5/17/2013       Public person relative       No       Skype         Sex Male       Issued by       IS 'CRIS REGISTRU'       FATCA criteria       Risk group         Family status       Married       Validity       5/17/2023       Letter of attorney       Ja                                                                                                    |                                                                                                    |
| Address by residence Moldova,loc.Chisinau,str.Cuza Voda,bl.15/ Actual address Moldova,loc.Chisinau,str.Dacia,bl.17/ Registration in the ABS Y Registration in ABS          Customer       Presents       Additional       Profiles       Person       Rates       Groups         Letter of attorney       Important Dates       Customer File       Communications       Working Info                                                                                                    |                                                                                                    |
| View -     Image: Constraint of the communication type     The contact person     Primary type of the contact       Type of communication     Value of the communication type     The contact person     Primary type of the contact       Mobile phone     7964582147     Image: Contact person     Image: Contact person       Mobile phone     7964582147     Image: Contact person     Image: Contact person                                                                                                    |                                                                                                    |
| Image: Second second second |                                                                                                    |
| Indicators     Measures     Printing information     Alerts       View -     + 🗞     🔂 Detach                                                                                                    |                                                                                                    |
| Indicator type     Planned value     Date of planned<br>indicator     Date of planned<br>indicator     Date of actual<br>indicator     Date of actual<br>indicator     Indicator details                                                                                                    |                                                                                                    |
| Return                                                                                                    |                                                                                                    |

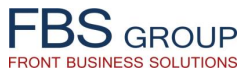

#### Customer data actualization – Additional information

| FBS GROUP                                                                                                    |                        | Release 1.0.59 Build 1857 Current date 21.05.2018 User Artiom Dicov                                                                                          | n 🥑 Help | 🕧 About 🕕 Sign Out 🔤 👯 EN Language マ Skin マ |
|----------------------------------------------------------------------------------------------------|------------------------|----------------------------------------------------------------------------------------------------|----------|---------------------------------------------|
| Desktop       CRM - Customer Cards         Customers ▼       Data Showcases ▼         ✓       ✓         View ▼       ▲       Image: Comparison of the comparison of the comparison o | Additional information | Add. information value<br>HeT<br>100000                                                                                                    | Comments |                                             |
|                                                                                                    |                        | The Bank employee registers any<br>additional information about the<br>customer, such as accounts turnover<br>limits, tax certificates number/series<br>etc. |          |                                             |

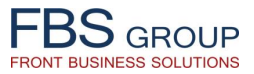

# Customer data actualization – Customer profiles

| FBSGROUP                                                                                                    | Release 1.0.59 Build 1857 Current date 21.05.2018 U | nt Solution<br>ser Arliom Dicov                                    | (? Help () About () Sign Out<br>Sign Out<br>Sign Out<br>Skin →<br>Skin → |
|----------------------------------------------------------------------------------------------------|-----------------------------------------------------|--------------------------------------------------------------------|--------------------------------------------------------------------------|
| Desktop CRM - Customer Cards Customers + Data Showcases +                                                                                                    |                                                     |                                                                    |                                                                          |
|                                                                                                    |                                                     |                                                                    |                                                                          |
| Customer information                                                                                                    |                                                     |                                                                    |                                                                          |
| Full name Demo Customer Birth date 5/9/1997                                                                                                    | Education level                                     | Mobile phone 7964582147                                            |                                                                          |
| Personal Code 123 Birth place Chisinau                                                                                                    | Ocupation                                           | Employee   Home phone 37322997214                                  |                                                                          |
| Client class Physical person   Document type ID card                                                                                                    | Place of work                                       | Demo SRL Work phone                                                |                                                                          |
| Status Customer card is open Nationality Moldova                                                                                                    | ▼ Position                                          | Manager E-mail demo@customer.com                                   |                                                                          |
| Business relationship start date 40 Document series A                                                                                                    | Work experience (years)                             | Viber democustomer                                                 |                                                                          |
| Residency Resident Document number 95148743                                                                                                    | 7 Public role                                       | Not hold (not held for the last 12 V WhatsApp democustomer         |                                                                          |
| Country Moldova Issue date 5/17/201                                                                                                    | 3 Public person relative                            | No Skype                                                           |                                                                          |
| Sex Male Issued by IS CRIS                                                                                                    | REGISTRU FATCA CIDENA                               | Risk group                                                         |                                                                          |
| Family status Married Validity 5/17/202                                                                                                    | 3 40                                                | Letter of attorney [Да                                             | Ť                                                                        |
| Address by residence Moldova.loc.Chisinau.str.Cuza Voda.bl.15/ Actual address M                                                                                                    | oldova.loc.Chisinau.str.Dacia.bl.17/                | sistration in the ABS Y Registration in ABS                        |                                                                          |
|                                                                                                    |                                                     |                                                                    |                                                                          |
| Customer In Presents Additional Reprofiles S & Derson                                                                                                    | % Rates SEATCA O Groups                             |                                                                    |                                                                          |
|                                                                                                    |                                                     |                                                                    |                                                                          |
| Letter of attorney Important Dates Customer Files Addresses Profiles munications                                                                                                    | Working Info                                        |                                                                    |                                                                          |
| View 🗸 💠 🚮 Detach                                                                                                    |                                                     |                                                                    |                                                                          |
| Turns of communication                                                                                                    | The contrast person                                 | Primary type of                                                    | Camp                                                                     |
| Value of the communication value of the communication type                                                                                                    | The contact person                                  |                                                                    | Comme                                                                    |
| Konceptone     Konceptone      Konceptone     Konceptone     Konceptone |                                                     |                                                                    |                                                                          |
| V X Work phone                                                                                                    | The Bank employee                                   | Ø                                                                  |                                                                          |
| A K EMAIL   demo@customer.com                                                                                                    | reviews or assigns to                               |                                                                    |                                                                          |
| 🖉 🕺 WhatsApp 🔻 democustomer                                                                                                    | i concerto or assigns to                            | <b>V</b>                                                           |                                                                          |
| VIBER 🔹 democustomer                                                                                                    | customer new                                        |                                                                    |                                                                          |
| 4                                                                                                    | PROFILES                                            |                                                                    | ►                                                                        |
| Indicators Mascuras Drinting information Alexte                                                                                                    |                                                     |                                                                    |                                                                          |
|                                                                                                    |                                                     |                                                                    |                                                                          |
| View 🗸 👘 🖏 🕍 Detach                                                                                                    |                                                     |                                                                    |                                                                          |
| Indicator type                                                                                                    | Planned value                                       | Date of planned Date of actual<br>indicator Actual value indicator | Indicator details                                                        |
| Average monthly turnover on accounts T5,001 -                                                                                                    | 50,000 lei                                          | 10.05.2018 45000                                                   |                                                                          |
| V Number of transactions per month vup to 10 t                                                                                                    | ransactions                                         | 10.05.2018 4                                                       |                                                                          |
| Purpose of cash transactions   Receiving                                                                                                    | income (salaries, dividends, etc.)                  | 10.05.2018 Оплата комунальных плате                                |                                                                          |
| V X Type of transactions on accounts   Credits                                                                                                    |                                                     | 10.05.2018                                                         |                                                                          |
|                                                                                                    |                                                     |                                                                    |                                                                          |
|                                                                                                    |                                                     |                                                                    |                                                                          |
|                                                                                                    |                                                     |                                                                    |                                                                          |
|                                                                                                    | Return                                              |                                                                    |                                                                          |
|                                                                                                    |                                                     |                                                                    |                                                                          |
|                                                                                                    |                                                     |                                                                    |                                                                          |

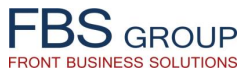

### Customer data actualization – Customer profiles

| FBSGROUP<br>Front Business Solutions Release 1.0.59 Build 1857 Current date 21.05.2018 User Artiom Dicov |                                                                                  |                                                                                                    |  |  |  | ıt 🤤<br>Skin <del>-</del> |
|----------------------------------------------------------------------------------------------------|----------------------------------------------------------------------------------|----------------------------------------------------------------------------------------------------|--|--|--|---------------------------|
| Desktop CRM - Customer Cards                                                                             |                                                                                  |                                                                                                    |  |  |  |                           |
| Customers - Data Showcases -                                                                             | Customer profiles                                                                |                                                                                                    |  |  |  | <b>_</b>                  |
| Profile code                                                                                             | Profile type (M /A)                                                              | Profile description                                                                                                    |  |  |  |                           |
|                                                                                                    | Based on ec<br>demographic<br>assignment to<br>The profile ass<br>based on confi | pnomic, financial, socio-demographic or other<br>attributes the customer segmentation and<br>them the appropriate profiles is performed.<br>gnment is possible both manually or automatically<br>gured conditions and business-rules |  |  |  |                           |
|                                                                                                    |                                                                                  |                                                                                                    |  |  |  |                           |
|                                                                                                    |                                                                                  |                                                                                                    |  |  |  |                           |

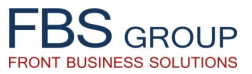

# Customer data actualization – Customer related persons

| FBSGROUP       Release 1.0.59 Build 1857 Current date 21.05.2018 User Artiom Dicov                                                                                                    | ⊘ Help ① About ② Sign Out ♀<br>₩EN Language → Skin → |
|----------------------------------------------------------------------------------------------------|------------------------------------------------------|
| Desktop CRM - Customer Cards Customers  Data Showcases                                                                                                    |                                                      |
| Vertication         Full name       Derived Sector Marceles         Full name       Derived Sector Marceles         Full name       Derived Sector Marceles         Full name       Derived Sector Marceles         Personal Code       123         Client class       Physical person         Status       Customer type         Document type       Document type         Document series       A         Work experience (years)       Viber democustomer         Viber democustomer       Skipe         Gustomskip Resident       Document number         Document series       A         Volk experience (years)       Viber democustomer         Viber democustomer       Skipe         Sex       Male       Issue date         Sex       Male       Issue date         Validity       S/17/2013       Validity       FATCA criteria         Family status       Married       Validity       S/17/2023                                                                                                    | <b>ب</b>                                             |
| Address by residence Moldova, Joc. Chisinau, str. Cuza Voda, bl. 15/<br>Actual address Moldova, Joc. Chisinau, str. Cuza Voda, bl. 15/<br>Customer Presents Addresses Communications Residence Presson<br>Letter of attorney Important Dates Customer Files Addresses Communications Working Info<br>View  Address Profiles Communication type The contact person Primary type of Communication type The contact person Primary type of the contact Comme<br>Address Presson Primary type of Communication type The contact person Primary type of Communication type The contact person Primary type of Communication type The contact person Primary type of the contact Comme<br>Moldove, Joc. Chisinau, str. Cuza Voda, bl. 15/<br>Mobile phone 7964582147<br>Mobile phone 7964582147 |                                                      |
| Indicator       Measures       Pinting information       Alerts         View          •          •          •                                                                                                    |                                                      |

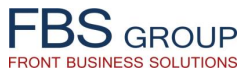

### Customer data actualization – Customer related persons

| FOR BUSINESS Solutions                                                                                                    | Welcome to DeVisio<br>Release 1.0.59 Build 1857 Current date           | 21.05.2018 User Artion Dicov               | ⊘ Help ) About ① Sign Out ♀ |
|----------------------------------------------------------------------------------------------------|------------------------------------------------------------------------|--------------------------------------------|-----------------------------|
| Desktop CRM - Customer Cards<br>Customers - Data Showcases -                                                                                                |                                                                        |                                            |                             |
| Client's Full name Demo Customer<br>Client's Personal Code 123<br>Client type Physical person                                                               | •                                                                      |                                            |                             |
| Relation type     Family members       Affiliated parties       Related par       Proxy       View -       Founders / Shareholders       Affiliated parties |                                                                        |                                            |                             |
| Administration pe                                                                                                    | Virtual relation flag Relation inception date Tax number               | er Name of connected customer              |                             |
| Other connection                                                                                                    | Y 03.05.2018 123456                                                    | Ilies Marin Valeriu<br>Ilies Marin Valeriu |                             |
| 🖽 💥 Authorized person                                                                                                    |                                                                        |                                            |                             |
|                                                                                                    | related persons. If needed, the<br>register a new customer related per | employee can<br>rson.                      |                             |
|                                                                                                    |                                                                        |                                            |                             |

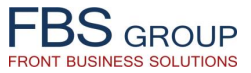

### Customer data actualization – Adding a new customer related person

| FBS GROUP                                                                                                    | Welcome to DeVision Front Solution           Release 1.0.59 Build 1857         Current date 21.05.2018         User Artiom Dicov                       | ? Help 🕧 About 🚺 Sign Out 🔤 👬 EN Language マ Skin マ |
|----------------------------------------------------------------------------------------------------|----------------------------------------------------------------------------------------------------|----------------------------------------------------|
| Desktop       CRM - Customer Cards         Customers • Data Showcases •         Customers • Data Showcases •         Customers • Data Showcases •         * Client type         * Client type         * Client type         P Founder         Controlled entity         Co-founder         Controlled entity         Co-founder         Former spouses         Effective beneficiary         Accountant         Shareholder         Authorized person         Millated party         Bank         Brother/Sister         Other connection         Spouse         Parent         Grandparent         Child         Parent in law | Welcome to DeVision Front Solution<br>Release 1.0.59 Build 1857 Current date 21.05.2018 User Artion Dicov                                              | Help                                               |
|                                                                                                    | Depending on the type and<br>nature of the relation, the Bank<br>employee has the possibility to<br>supplement the list of customer<br>related persons |                                                    |

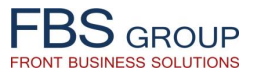

#### Customer data actualization – FATCA attribute

| FBS GROUP<br>Front Business Solutions                          | (?) Help (1) About (1) Sign Out (2) Sign Out (2) Sign Ou |                                                                |                  |
|----------------------------------------------------------------|----------------------------------------------------------------------------------------------------|----------------------------------------------------------------|------------------|
| Desktop CRM - Customer Cards<br>Customers - Data Showcases -   |                                                                                                    |                                                                |                  |
| Customer information                                           |                                                                                                    |                                                                |                  |
| Full name Demo Customer                                        | Birth date 5/9/1997 Education                                                                                                    | evel V Mohile phone 7964582147                                 |                  |
| Personal Code 123                                              | Birth place Chisinau Ocupa                                                                                                    | tion Employee  Home phone 37322997214                          |                  |
| Client class Physical person                                   | Document type ID card Place of v                                                                                                    | vork Demo SRL Work phone                                       |                  |
| Status Customer card is open                                   | Nationality Moldova   Pos                                                                                                    | ition Manager E-mail demo@customer.c                           | om               |
| Business relationship start date                               | Document series A Work experience (ye                                                                                                    | viber democustomer                                             |                  |
| Residency Resident                                             | Document number 95148747 Public                                                                                                    | role Not hold (not held for the last 12  WhatsApp democustomer |                  |
| Country Moldova                                                | Issue date 5/17/2013 🖏 Public person rela                                                                                                    | ative No Skype                                                 |                  |
| Sex Male                                                       | Issued by IS 'CRIS REGISTRU' FATCA cri                                                                                                    | teria Het Risk group                                           |                  |
| Family status Married                                          | Validity 5/17/2023                                                                                                    | Letter of attorney [] [] Ja                                    | <b>T</b>         |
|                                                                |                                                                                                    |                                                                |                  |
| Address by residence Moldova,loc.Chisinau,str.Cuza Voda,bl.15/ | Actual address Moldova, loc. Chisinau, str. Dacia, bl. 17/                                                                                                    | Registration in the ABS Y Registration in ABS                  |                  |
|                                                                |                                                                                                    |                                                                |                  |
| 🖉 🖉 Customer 👔 Presents 🔄 Additional 🛛 🦓 Profile               | s 🥵 Person 🛛 🖏 Rates 🔤 🖓 FATCA 🔗 Groups                                                                                                    |                                                                |                  |
| Letter of attorney Important Dates Customer Files Addres       | ses Communications Working Info                                                                                                    |                                                                |                  |
|                                                                |                                                                                                    |                                                                |                  |
| view • • • Decach                                              |                                                                                                    | Primary type of                                                |                  |
| Type of communication Value of                                 | the communication type The contact person                                                                                                    | the contact                                                    | Comme            |
| Mobile phone 7964582147                                        |                                                                                                    | ٢                                                              |                  |
| V X Home Phone   37322997214                                   | Demo Customer                                                                                                    |                                                                |                  |
| Work phone                                                     | Dama Custamar                                                                                                    | The Bank employee reviews th                                   | e                |
| / X WhatsApp democustomer                                      | Demo Customer                                                                                                    | information about existence of                                 | f                |
| VIBER democustomer                                             | Demo Customer                                                                                                    |                                                                |                  |
|                                                                |                                                                                                    | criteria according FATCA legislation                           |                  |
|                                                                |                                                                                                    |                                                                |                  |
| Indicators Measures Printing information Alerts                |                                                                                                    |                                                                |                  |
| View 🗸 💠 🎨 🚮 Detach                                            |                                                                                                    |                                                                |                  |
|                                                                | Diseased union                                                                                                    | Date of planned Date of actual                                 | Tediates details |
| Average monthly turnover on accounts                           | Planned Value                                                                                                    | 10.05.2018 45000                                               |                  |
| X Number of transactions per month                             | v up to 10 transactions                                                                                                    | 10.05.2018 4                                                   |                  |
| Purpose of cash transactions                                   | <ul> <li>Receiving income (salaries, dividends, etc.)</li> </ul>                                                                                                    | 10.05.2018 Оплата комунальных плате                            |                  |
| X Type of transactions on accounts                             | ▼ Credits                                                                                                    | 10.05.2018                                                     |                  |
|                                                                |                                                                                                    |                                                                |                  |
|                                                                |                                                                                                    |                                                                |                  |
|                                                                |                                                                                                    |                                                                |                  |
|                                                                | Return                                                                                                    |                                                                |                  |
|                                                                |                                                                                                    |                                                                |                  |
|                                                                |                                                                                                    |                                                                |                  |
|                                                                |                                                                                                    |                                                                |                  |

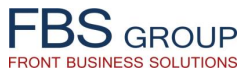

#### Customer data actualization – FATCA attribute

| FBS GROUP                                                                                                    | Nelcome to DeVision Front Solution           Release 1.0.59 Build 1857         Current date 21.05.2018         User Artiom Dicov                                                                                       | 🕜 Help 🕜 About 🚺 Sign Out 📿 👬 EN Language マ Skin マ |
|----------------------------------------------------------------------------------------------------|----------------------------------------------------------------------------------------------------|----------------------------------------------------|
| Desktop       CRM - Customer Cards         Customers • Data Showcases •         FATCA details         * Customer Status FATCA         Mepukanckan nepcona         * TIN         Status Date         W-8ENP         W-8ENP         W-8ENP         W-8ENP         W-8ENP         W-8ENP         W-8ENP         W-8ENP         W-8ENP         W-8ENP         W-8ENP         W-8ENP         W-8ENP         W-8BEN         W-8BEN <tr< td=""><td>The Bank employee reviews the criterion, upon<br/>which the customer falls under the FATCA<br/>legislation, as well as reviews the<br/>documents/forms the customer filled in, in<br/>accordance with identified criterion</td><td></td></tr<> | The Bank employee reviews the criterion, upon<br>which the customer falls under the FATCA<br>legislation, as well as reviews the<br>documents/forms the customer filled in, in<br>accordance with identified criterion |                                                    |

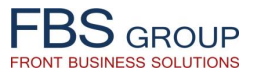

# Customer data actualization – Customer groups

| FBS GROUP Welcome to DeVision Front Solution                                                                                                    |                    |  |  |  |  |  |  |
|----------------------------------------------------------------------------------------------------|--------------------|--|--|--|--|--|--|
| Front Business Solutions                                                                                                    | EN Language - Skin |  |  |  |  |  |  |
| Desktop CRM - Customer Cards                                                                                                    |                    |  |  |  |  |  |  |
| Customers + Data Showcases +                                                                                                    |                    |  |  |  |  |  |  |
| ✓ Customer information                                                                                                    |                    |  |  |  |  |  |  |
| Full name Demo Customer Birth date 5/9/1997 🖏 Education level 🔽 Mobile phone 7964582147                                                                                     |                    |  |  |  |  |  |  |
| Personal Code 123 Birth place Chisinau Ocupation Employee   Home phone 37322997214                                                                                          |                    |  |  |  |  |  |  |
| Client class Physical person   Document type [ID card Place of work Demo SRL Work phone]                                                                                    |                    |  |  |  |  |  |  |
| Status Customer card is open Nationality Moldova   Position Manager E-mail demo@customer.com                                                                                |                    |  |  |  |  |  |  |
| Business relationship start date Document series A Work experience (years) Viber democustomer                                                                               |                    |  |  |  |  |  |  |
| Residency Resident Document number 95148747 Public role Not hold (not held for the last 1 * WhatsApp democustomer                                                           |                    |  |  |  |  |  |  |
| Country Moladova issue date (5/17/2013 do Public person relative into Skype                                                                                                 |                    |  |  |  |  |  |  |
| Sex indie Issued by IS UKIS KEdis KU Rick dia in the Risk group                                                                                                    |                    |  |  |  |  |  |  |
|                                                                                                    |                    |  |  |  |  |  |  |
| Address by residence       Moldova,loc.Chisinau,str.Cuza Voda,bl.15/       Actual address       Moldova,loc.Chisinau,str.Dacia,bl.17/       Registration in the ABS       Y |                    |  |  |  |  |  |  |
|                                                                                                    |                    |  |  |  |  |  |  |
| 🖌 Customer 🕕 Presents 🗐 Additional 🛷 Profiles 🐉 Person 🕺 Rates 🖓 FATCA 🔗 Groups                                                                                             |                    |  |  |  |  |  |  |
| Letter of attorney Important Dates Customer Files Addresses Communications Working Info                                                                                     |                    |  |  |  |  |  |  |
| View - 🖶 🖃 Detach                                                                                                    |                    |  |  |  |  |  |  |
| Primary type of                                                                                                    |                    |  |  |  |  |  |  |
| Type of communication Value of the communication type The contact person Comme                                                                                              |                    |  |  |  |  |  |  |
| Home Phone T 3732299214 Demo Customer The Bank employee reviews or                                                                                                    |                    |  |  |  |  |  |  |
| V X Work phone v                                                                                                    |                    |  |  |  |  |  |  |
|                                                                                                    |                    |  |  |  |  |  |  |
| WhatsApp   democustomer Demo Customer On COPPS, the customer Demo Customer On COPPS, the customer Demo Customer                                                             |                    |  |  |  |  |  |  |
|                                                                                                    |                    |  |  |  |  |  |  |
|                                                                                                    |                    |  |  |  |  |  |  |
| Indicators Measures Printing information Alerts                                                                                                    |                    |  |  |  |  |  |  |
| View 🗸 💠 🎨 🚮 Detach                                                                                                    |                    |  |  |  |  |  |  |
| Indicator type Planned value Date of planned value indicator Actual value indicator details                                                                                 |                    |  |  |  |  |  |  |
| ✓ X Average monthly turnover on accounts         15,001 – 50,000 lei         10.05.2018         45000                                                                       |                    |  |  |  |  |  |  |
| Image: Number of transactions per month     up to 10 transactions     10.05.2018     4                                                                                      |                    |  |  |  |  |  |  |
| Image: Purpose of cash transactions       Receiving income (salaries, dividends, etc.)       10.05.2018       Оплата комунальных плате                                      |                    |  |  |  |  |  |  |
| Crearis Crearis actions on actions on actions Crearis Crearis Crearis                                                                                                    |                    |  |  |  |  |  |  |
|                                                                                                    |                    |  |  |  |  |  |  |
|                                                                                                    |                    |  |  |  |  |  |  |
| Return                                                                                                    |                    |  |  |  |  |  |  |
|                                                                                                    |                    |  |  |  |  |  |  |
|                                                                                                    |                    |  |  |  |  |  |  |
|                                                                                                    |                    |  |  |  |  |  |  |

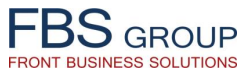

### Customer data actualization – Customer groups

| FBS GROUP                                            | Welcome to DeVis<br>Release 1.0.59 Build 1857 Current                                                                          | date 22.05.2018 User Artiom Dicov | 🅐 Help 🕜 About 🚺 Sign Out 📿 |
|------------------------------------------------------|----------------------------------------------------------------------------------------------------|-----------------------------------|-----------------------------|
| Desktop CRM - Custom<br>Customers • Data Showcases • | er Cards                                                                                                    |                                   |                             |
| View - + S Enable remo                               | Customer groups                                                                                                    |                                   |                             |
| Group code                                           | Name of group         Date of registration<br>to group           Аффилированые лица Банка - Afiliate 01         14.05.2018     | Exit group date                   |                             |
|                                                      | The Bank employee reviews the groups the customer is included in. If needed, the employed can add the customer in a new group. |                                   |                             |

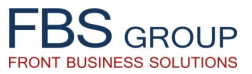

### Customer data actualization – Adding customer to a Group

| FBS GROUP                                                                                                    | Welcome to DeVision Front Solution<br>Release 1.0.59 Build 1857 Current date 22.05.2018 User Artiom Dicov                                     | 💡 Help 🕧 About 🜔 Sign Out 📿<br>🎇 EN Language → Skin マ |
|----------------------------------------------------------------------------------------------------|----------------------------------------------------------------------------------------------------|-------------------------------------------------------|
| Desktop     CRM - Customer Cards       Customers +     Data Showcases +                                       |                                                                                                    |                                                       |
| ✓ Adding the customer group                                                                                   |                                                                                                    |                                                       |
| Customer group<br>AFIL01 - Аффилированые лица Банка - Afiliate 01<br>GR_01 - Группа связанных лиц созаемщиков |                                                                                                    |                                                       |
|                                                                                                    | GR_01- Группа связанных лиц созаемщиков<br>The Bank employee can include the<br>customer into one of a preliminary<br>defined customer groups |                                                       |
|                                                                                                    |                                                                                                    |                                                       |

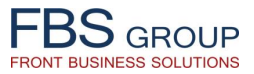

# Closing Customer Information File

|                                                                                                    | and Live Europauge + Skill + |
|----------------------------------------------------------------------------------------------------|------------------------------|
| Deskton CRM - Customer Cards                                                                                    |                              |
| Cistomers + Data Showrases +                                                                                    |                              |
| Divisional customores                                                                                           | <b>_</b>                     |
|                                                                                                    |                              |
| View - 💠 🚯 🖬 🔂 Etach                                                                                            |                              |
| 2 123 demo                                                                                                    |                              |
| Number of open External                                                                                         |                              |
| Personal Code Full name Action number code Registration flag in Relationship accounts customer                  | Subdivisions                 |
| I 123     Demo Customer     Que     Que     Ref     Y     Y     Que     Ref     Y     Y     Que     Ref     Que | Suburysions                  |
| Physical customer date                                                                                          |                              |
| Close customer card                                                                                             |                              |
| History activity                                                                                                |                              |
|                                                                                                    |                              |
|                                                                                                    |                              |
| The Bank employee can close the                                                                                 |                              |
| Customer Information File, if                                                                                   |                              |
| 1 needed                                                                                                    |                              |
|                                                                                                    |                              |
|                                                                                                    |                              |
|                                                                                                    |                              |
|                                                                                                    |                              |
|                                                                                                    |                              |
|                                                                                                    |                              |
|                                                                                                    |                              |
|                                                                                                    |                              |
|                                                                                                    |                              |
|                                                                                                    |                              |
|                                                                                                    |                              |
|                                                                                                    |                              |
|                                                                                                    |                              |

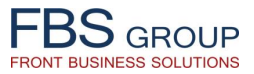

# Printing customer documents

| FBSGROUP         Welcome to DeVision Front Solution           Release 1.0.59 Build 1857         Current date 21.05.2018         User Artion Dicov |                                                        |                                                   |                                |                                                                                            |                                                        |           | 🕜 Help                                                    | 🕜 About 🕕 Sign Out 🧲 |                       |                                                                     |                                                                                     |      |           |
|----------------------------------------------------------------------------------------------------|--------------------------------------------------------|---------------------------------------------------|--------------------------------|--------------------------------------------------------------------------------------------|--------------------------------------------------------|-----------|-----------------------------------------------------------|----------------------|-----------------------|---------------------------------------------------------------------|-------------------------------------------------------------------------------------|------|-----------|
| Deskto<br>Custome<br>Phys<br>View                                                                                                    | pp CRM<br>ers → Data Show<br>sical customer<br>→ + + 0 | - Customer Cards<br>cases ↓<br>rs<br>■ ■ ■ Detach |                                |                                                                                            |                                                        |           |                                                           |                      |                       |                                                                     |                                                                                     |      | یم<br>ایم |
|                                                                                                    | Personal Code<br>23                                    | demo<br>Full name<br>Demo Customer                | Action<br>Pr<br>Cl<br>Pr<br>Hi | Client<br>number<br>3U9Q8R<br>nysical custo<br>ose custom<br>inting contr<br>story activit | Branch<br>code<br>F845<br>imer date<br>er card<br>acts | Residency | Registration flag in<br>the ABS<br>Y<br>The<br>Cus<br>doc | e Bank               | emplaform<br>s, if ne | External<br>customer<br>number<br>842395<br>0yee<br>ation F<br>eded | Status card<br>Customer card is open<br>can print out the<br>File or other relevant | Subc | livisions |
|                                                                                                    |                                                        |                                                   |                                |                                                                                            |                                                        |           |                                                           |                      |                       |                                                                     |                                                                                     |      |           |

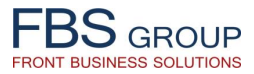

# Printing customer documents

| FBS                          | Welcome to DeVision Front Solution                                                                                                    | 😯 Help (                                                                                               | 👔 About 🛛 🔲 Sign Out 🧲 |
|------------------------------|----------------------------------------------------------------------------------------------------|----------------------------------------------------------------------------------------------------|------------------------|
| Front Business Solutions     | Release 1.0.59 Build 1857 Current date 21.05.2018 User Artiom Dicov                                                                                                    |                                                                                                    | EN Language - Skin -   |
| Desktop CRM - Customer Cards |                                                                                                    |                                                                                                    |                        |
| Customers 👻 Data Showcases 👻 |                                                                                                    |                                                                                                    |                        |
| Printing document list       |                                                                                                    |                                                                                                    |                        |
| View 🗸 🗐 🚮 Detach 🛛 🧮 🏗 羚    | New                                                                                                    | Code                                                                                                   |                        |
| 🗸 🖮 Договора клиента         | Name                                                                                                    | CODE<br>CUSTOMER AGREEMENTS GROUP                                                                      | 1                      |
| Physical customer CIF report |                                                                                                    | PHYSICAL_CIF                                                                                           | 169802952              |
| ▷ DTST_JSPR                  |                                                                                                    | TST_JSPR                                                                                               | 173306225              |
|                              | Physical customer CIF report  Report output type Save XM POF Excel 2007 Excel 2003 HTML  The printing documents number of preconfigured terr including the format of document, could be set up user access rights | functionality uses the<br>nplates, access to which,<br>of downloaded/printed<br>in the system based on |                        |

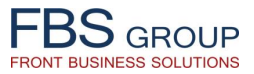

# History of actions performed

| 👯 EN Language 👻 Skin 👻 |
|------------------------|
| -                      |
|                        |
| _                      |
|                        |
|                        |
|                        |
|                        |
| livisions              |
|                        |
|                        |
|                        |
|                        |
|                        |
|                        |
|                        |
|                        |
|                        |
|                        |
|                        |
|                        |
|                        |
|                        |
|                        |
|                        |
|                        |
|                        |
|                        |
|                        |
|                        |
|                        |

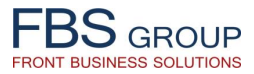

# History of actions performed

| Date         Date           D18 10:26:08         H           D18 10:25:19         F           D18 10:25:15         H           D18 10:24:56         H           D18 10:23:30         H           D18 10:21:51         F           D18 10:23:30         H           D18 10:21:51         F           D18 10:21:51         F | Action<br>History activity<br><sup>Т</sup> руппы клиента<br><sup>2</sup> hysical customer date<br>Зозврат страницы печать договоров<br><sup>2</sup> rinting contracts                                                                                                    | State<br>Customer card is open<br>Customer card is open<br>Customer card is open                                                                                                    | Position Administrator Administrator Administrator                                                                                                    | Artiom Dicov<br>Irina Zaitseva                                                                                                    | User                                                                                                    |                                                                                                    |
|----------------------------------------------------------------------------------------------------|----------------------------------------------------------------------------------------------------|----------------------------------------------------------------------------------------------------|----------------------------------------------------------------------------------------------------|----------------------------------------------------------------------------------------------------|----------------------------------------------------------------------------------------------------|----------------------------------------------------------------------------------------------------|
| D18 10:26:08         H           D18 10:25:19         F           D18 10:25:15         F           D18 10:24:56         E           D18 10:24:56         F           D18 10:23:30         F           D18 10:21:51         F           D18 10:21:51         F                                                              | History activity<br>Группы клиента<br>Physical customer date<br>Зозврат страницы печать договоров<br>Yinting contracts                                                                                                    | Customer card is open<br>Customer card is open<br>Customer card is open                                                                                                    | Administrator<br>Administrator<br>Administrator                                                                                                    | Artiom Dicov<br>Irina Zaitseva                                                                                                    |                                                                                                    |                                                                                                    |
| D18 10:25:19         F           D18 10:25:15         F           D18 10:24:56         F           D18 10:23:30         F           D18 10:21:51         F           D18 10:21:47         F                                                                                                    | Группы клиента<br>Physical customer date<br>Зозврат страницы печать договоров<br>Yrinting contracts                                                                                                    | Customer card is open<br>Customer card is open                                                                                                    | Administrator                                                                                                    | Irina Zaitseva                                                                                                    |                                                                                                    |                                                                                                    |
| D18         10:25:15         F           D18         10:24:56         E           D18         10:23:30         F           D18         10:21:51         F           D18         10:21:51         F                                                                                                    | Physical customer date<br>Зозврат страницы печать договоров<br>Yrinting contracts                                                                                                    | Customer card is open                                                                                                    | Administrator                                                                                                    |                                                                                                    |                                                                                                    |                                                                                                    |
| 018 10:24:56 E<br>018 10:23:30 F<br>018 10:21:51 F<br>018 10:21:47 F                                                                                                    | Возврат страницы печать договоров<br>Printing contracts                                                                                                    | Customor cord in color                                                                                                    | A GITTI II JU GLOT                                                                                                    | Irina Zaitseva                                                                                                    |                                                                                                    |                                                                                                    |
| 018 10:23:30 F<br>018 10:21:51 F<br>018 10:21:47 F                                                                                                    | Printing contracts                                                                                                    | customer card is open                                                                                                    | Administrator                                                                                                    | Artiom Dicov                                                                                                    |                                                                                                    |                                                                                                    |
| 018 10:21:51                                                                                                    |                                                                                                    | Customer card is open                                                                                                    | Administrator                                                                                                    | Artiom Dicov                                                                                                    |                                                                                                    |                                                                                                    |
| 018 10:21:47                                                                                                    | руппы клиента                                                                                                    | Customer card is open                                                                                                    | Administrator                                                                                                    | Irina Zaitseva                                                                                                    |                                                                                                    |                                                                                                    |
|                                                                                                    | Physical customer date                                                                                                    | Customer card is open                                                                                                    | Administrator                                                                                                    | Irina Zaitseva                                                                                                    |                                                                                                    |                                                                                                    |
| 018 10:20:42                                                                                                    | Тереход к списочной форме физических лиц                                                                                                    | Customer card is open                                                                                                    | Administrator                                                                                                    | Artiom Dicov                                                                                                    |                                                                                                    |                                                                                                    |
| 018 10:20:30 F                                                                                                    | Physical customer date                                                                                                    | Customer card is open                                                                                                    | Administrator                                                                                                    | Artiom Dicov                                                                                                    |                                                                                                    |                                                                                                    |
| 018 10:20:26                                                                                                    | руппы клиента                                                                                                    | Customer card is open                                                                                                    | Administrator                                                                                                    | Artiom Dicov                                                                                                    |                                                                                                    |                                                                                                    |
| 018 10:13:10 E                                                                                                    | Звод группы клиента                                                                                                    | Customer card is open                                                                                                    | Administrator                                                                                                    | Artiom Dicov                                                                                                    |                                                                                                    |                                                                                                    |
| 018 10:12:01                                                                                                    | Группы клиента                                                                                                    |                                                                                                    |                                                                                                    |                                                                                                    |                                                                                                    |                                                                                                    |
| 018 10:10:39                                                                                                    | Physical customer date                                                                                                    | All the chronology                                                                                                    | of actions perfor                                                                                                    | med with                                                                                                    |                                                                                                    |                                                                                                    |
| 018 10:09:56                                                                                                    | руппы клиента                                                                                                    |                                                                                                    |                                                                                                    |                                                                                                    |                                                                                                    |                                                                                                    |
| 018 10:09:06 F                                                                                                    | Physical customer date                                                                                                    | Customer Informat                                                                                                    | tion File is register                                                                                                    | ed in the                                                                                                    |                                                                                                    |                                                                                                    |
| 018 10:06:11                                                                                                    | Тереход к списочной форме физических лиц                                                                                                    | system. The emplo                                                                                                    | ovee can review an                                                                                                    | d analyze                                                                                                    |                                                                                                    |                                                                                                    |
| 018 10:05:59                                                                                                    | Physical customer date                                                                                                    | the history of action                                                                                                    | , avacutad                                                                                                    | ,                                                                                                    |                                                                                                    |                                                                                                    |
| 018 10:00:57                                                                                                    | руппы клиента                                                                                                    | the history of action                                                                                                    | is executed                                                                                                    |                                                                                                    |                                                                                                    |                                                                                                    |
| 018 10:00:53 F                                                                                                    | Physical customer date                                                                                                    |                                                                                                    |                                                                                                    |                                                                                                    |                                                                                                    |                                                                                                    |
| 018 10:00:43                                                                                                    | /далить связь                                                                                                    | Customer card is open                                                                                                    | Administrator                                                                                                    | Artiom Dicov                                                                                                    |                                                                                                    |                                                                                                    |
| 018 10:00:37                                                                                                    | Тодтвержение удаления связи                                                                                                    | Customer card is open                                                                                                    | Administrator                                                                                                    | Artiom Dicov                                                                                                    |                                                                                                    |                                                                                                    |
| 018 09:59:51                                                                                                    | Лица клиента                                                                                                    | Customer card is open                                                                                                    | Administrator                                                                                                    | Artiom Dicov                                                                                                    |                                                                                                    |                                                                                                    |
| 018 09:59:47 F                                                                                                    | Physical customer date                                                                                                    | Customer card is open                                                                                                    | Administrator                                                                                                    | Artiom Dicov                                                                                                    |                                                                                                    |                                                                                                    |
| 018 09:59:17                                                                                                    | руппы клиента                                                                                                    | Customer card is open                                                                                                    | Administrator                                                                                                    | Artiom Dicov                                                                                                    |                                                                                                    |                                                                                                    |
|                                                                                                    | 10:10:10:00       1         18       10:20:26       1         18       10:20:26       1         18       10:20:26       1         18       10:12:01       1         18       10:10:39       1         18       10:09:06       1         18       10:09:06       1         18       10:00:57       1         18       10:00:57       1         18       10:00:53       1         18       10:00:37       1         18       10:00:37       1         18       09:59:51       1         18       09:59:17       1         18       09:59:12       1 | 10:10:10:10       Группы клиента         18 10:20:26       Группы клиента         18 10:13:10       Ввод группы клиента         18 10:13:10       Ввод группы клиента         18 10:10:39       Physical customer date         18 10:09:56       Группы клиента         18 10:09:56       Группы клиента         18 10:09:56       Руплы клиента         18 10:09:57       Physical customer date         18 10:00:57       Группы клиента         18 10:00:57       Группы клиента         18 10:00:57       Группы клиента         18 10:00:57       Портвержение удаления связи         18 10:00:57       Подтвержение удаления связи         18 10:00:37       Подтвержение удаления связи         18 10:00:37       Подтвержение залить связи         18 09:59:51       Лица клиента         18 09:59:51       Лица клиента         18 09:59:17       Руппы клиента         18 09:59:17       Руппы клиента         18 09:59:12       Physical customer date | Dividial customer date       Customer card is open         Bit Dividial customer date       Customer card is open         Customer card is open       Customer card is open         Customer card is open       Customer card is open         Customer card is open       Customer card is open         Customer card is open       Customer card is open         Customer card is open       Customer card is open         Customer card is open       All the chronology         Customer Informat       System. The emploit         Customer card is open       Customer card is open         Customer card is open       Customer card is open         Customer card is open       Customer card is open         Customer card is open       Customer card is open         Customer card is open       Customer card is open         Customer card is open       Customer card is open         Customer card is open       Customer card is open         Customer card is open       Customer card is open         Customer card is open       Customer card is open         Customer card is open       Customer card is open         Customer card is open       Customer card is open         Customer card is open       Customer card is open         Customer card is open       Customer card is open | 10:10:10:10       Группы клиента       Customer card is open       Administrator         18 10:20:26       Группы клиента       Customer card is open       Administrator         18 10:20:26       Группы клиента       Customer card is open       Administrator         18 10:12:01       Группы клиента       Customer card is open       Administrator         18 10:10:39       Physical customer date       All the chronology of actions perform         18 10:09:56       Группы клиента       Customer Information File is register         18 10:09:57       Physical customer date       All the chronology of actions perform         18 10:00:57       Physical customer date       Physical customer date         18 10:00:57       Physical customer date       Physical customer date         18 10:00:57       Physical customer date       Physical customer date         18 10:00:57       Physical customer date       Customer card is open         18 10:00:57       Physical customer date       Customer card is open         18 10:00:37       Подтвержение удаления связи       Customer card is open         18 10:00:37       Подтвержение удаления связи       Customer card is open         18 09:59:47       Physical customer date       Customer card is open         18 09:59:12       Physical customer date       < | D1010000       Injacal customer date       Customer card is open       Administrator       Artiom Dicov         B1012026       Группы клиента       Customer card is open       Administrator       Artiom Dicov         B1012010       Группы клиента       Customer card is open       Administrator       Artiom Dicov         B1012011       Группы клиента       Customer card is open       Administrator       Artiom Dicov         B10100130       Physical customer date       All the chronology of actions performed with<br>Customer Information File is registered in the<br>system. The employee can review and analyze<br>the history of actions executed       Image: Customer date         B10100137       Physical customer date       Customer card is open       Administrator       Artiom Dicov         B10100137       Physical customer date       Customer card is open       Administrator       Artiom Dicov         B10100137       Physical customer date       Customer card is open       Administrator       Artiom Dicov         B1010037       Подтвержение удаления связи       Customer card is open       Administrator       Artiom Dicov         B18 09:59:11       Лица клиента       Customer card is open       Administrator       Artiom Dicov         B18 00:037       Подтвержение удаления связи       Customer card is open       Administrator       Artiom Dicov </td <td>B1020250       Пулка созона сила воден       Administrator       Artion Dicov         B1020250       Группы клиента       Customer card is open       Administrator       Artion Dicov         B1020250       Группы клиента       Customer card is open       Administrator       Artion Dicov         B1020250       Группы клиента       Customer card is open       Administrator       Artion Dicov         B1020250       Группы клиента       Customer card is open       Administrator       Artion Dicov         B1020250       Группы клиента       Customer card is open       Administrator       Artion Dicov         B1020250       Группы клиента       Customer Information File is registered in the system. The employee can review and analyze the history of actions executed       the history of actions executed         B1020057       Группы клиента       Customer card is open       Administrator       Artion Dicov         B1020057       Группы клиента       Customer card is open       Administrator       Artion Dicov         B1020057       Группы клиента       Customer card is open       Administrator       Artion Dicov         B1020057       Подтвержение удаления связи       Customer card is open       Administrator       Artion Dicov         B1020537       Подтвержение удаления связи       Customer card is open       &lt;</td> | B1020250       Пулка созона сила воден       Administrator       Artion Dicov         B1020250       Группы клиента       Customer card is open       Administrator       Artion Dicov         B1020250       Группы клиента       Customer card is open       Administrator       Artion Dicov         B1020250       Группы клиента       Customer card is open       Administrator       Artion Dicov         B1020250       Группы клиента       Customer card is open       Administrator       Artion Dicov         B1020250       Группы клиента       Customer card is open       Administrator       Artion Dicov         B1020250       Группы клиента       Customer Information File is registered in the system. The employee can review and analyze the history of actions executed       the history of actions executed         B1020057       Группы клиента       Customer card is open       Administrator       Artion Dicov         B1020057       Группы клиента       Customer card is open       Administrator       Artion Dicov         B1020057       Группы клиента       Customer card is open       Administrator       Artion Dicov         B1020057       Подтвержение удаления связи       Customer card is open       Administrator       Artion Dicov         B1020537       Подтвержение удаления связи       Customer card is open       < |

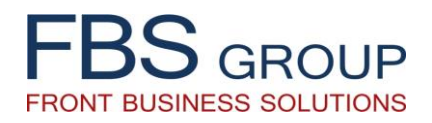

# **«Customer Information File»**

Full customer data, consolidated in a single information environment, enabling 360° Customer View

For additional information: info@fbs-g.com